# Procédure pour les ré inscriptions en ligne

## Créer son compte

Pour créer son compte il suffit de créer un mot de passe car l'identifiant du compte est l'adresse mail que vous avez donnée lors de votre adhésion précédente.

Attention, chaque personne doit avoir son propre compte et se connecter avec son adresse mail et son mot de passe personnel. Par exemple pour un couple, si vous avez la même adresse mail, essayer de mettre 2 mots de passe différents de préférence.

### Créer son mot de passe

Tout se passe à partir du site AVF La Rochelle et de l'image « ré adhésions en ligne » sur laquelle vous devez cliquer

Cliquez sur le bouton « créer mon mot de passe »

Saisissez votre adresse mail dans le champ indiqué « Votre adresse mail »

Cliquez sur le bouton Connexion

Un mail va vous être envoyé à l'adresse mail que vous avez saisie.

Suivez les instructions du mail.

Si vous souhaitez vous ré inscrire tout de suite, vous pouvez le faire à la suite

Attention pour un couple, le premier qui se ré inscrit doit se déconnecter et son conjoint doit répéter toutes les opérations précédentes.

## Se ré inscrire

Rappel : pour un couple, les opérations décrites ci-dessous doivent être réalisées adhérent par adhérent avec une déconnexion entre chaque ré inscription

Sur l'image « ré adhésions en ligne » du site AVF La Rochelle, cliquez sur le bouton « Se réinscrire »

Sur l'écran qui s'affiche, saisissez votre adresse mail et votre mot de passe et cliquez sur le bouton Connexion

Si vous ne vous souvenez plus de votre mot de passe, cliquez sur « Mot de passe perdu ? » et un mail vous sera envoyé pour configurer un nouveau mot de passe (même procédure que pour la création du mot de passe)

### Conditions d'accès et tarifs

Si vous ne faites pas partie des adhérents de l'année précédente, le système refusera votre inscription. Venez nous rencontrer dans nos locaux aux heures de permanence

Si vous êtes adhérents depuis moins de 3 ans ou si vous êtes bénévole actif, le système appliquera automatiquement la réduction de 10 euros

Si vous êtes Membre d'Honneur, votre inscription gratuite sera automatiquement créée par le système.

#### Enchainements des actions à réaliser pour se ré inscrire

Cliquez sur le bouton <mark>J'adhère</mark>

Deux écrans vont s'afficher.

- Le premier indique le montant de l'adhésion
- Le deuxième résume les informations en notre possession.

Si des informations sont manquantes ou erronées, vous pouvez les saisir ou les modifier

Cliquez sur Continuer pour passer du 1<sup>er</sup> au 2<sup>ème</sup> écran

Cliquez sur Continuer après le 2<sup>ème</sup> écran

L'écran suivant rappelle le montant à payer et vous permet de passer au paiement

Vous pouvez modifier l'adresse mail d'envoi du mail de confirmation si nécessaire

Cliquer sur Payer xx €

Le seul paiement autorisé est celui par carte bancaire

Remplissez les champs demandés.

Cliquez sur Confirmer

Un code de vérification sera envoyé par votre banque sur votre téléphone portable par SMS. Saisissez le code et validez. La transaction est maintenant terminée et l'écran 'Inscription Confirmée !' s'affiche.

Afin de terminer complètement la transaction, vous devez vous déconnecter, surtout si une 2<sup>ème</sup> personne souhaite faire sa ré adhésion à partir du même ordinateur

Cliquer sur « Retour vers le site » tout en bas de l'écran

Cliquer sur Déconnexion tout en bas de l'écran, à droite dans le bandeau grisé.